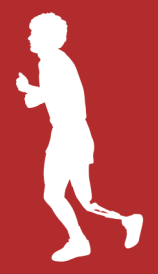

Comment gérer votre Page de collecte de fonds

# **TABLE DES MATIÈRES**

- 1. Mettre en signet votre page
- 2. Connexion
- 3. Menu de page
- 4. Force de votre page
- 5. Modifier ma page
- 6. Ajouter une image de couverture
- 7. Ajouter une description de la page
- 8. Envoyer des courriels
- 9. Rapport de dons
- 10. Dons hors ligne
- 11. Payer un don hors ligne
- 12. Profil

Des questions? Contactez-nous à tout moment à info@terryfox.org

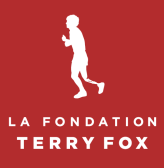

ACCUEIL CONNEXION @ FR

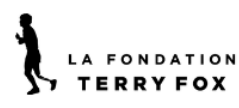

#### Bonjour John,

Merci infiniment de votre inscription en vue de participer à la Journée Terry Fox ! Nous sommes ravis de vous accueillir de nouveau en personne!

Vous trouverez ci-dessous le lien menant à votre page personnelle de collecte de fonds. S'il vous plaît, partagez-le avec votre famille, vos amis et avec toute personne qui serait susceptible de faire un don!

### LIEN à partager :

La collecte de fonds de John

En soutien de The Terry Fox Foundation

FAIRE UN DON

1980, Terry déclarait : « Personne ne dira jamais de moi que j'ai abandonné. jamais abandonné son réve, et je ne le ferai pas non plus. S'il vous plaît, tribuez à financer la recherche sur le cancer au Canada, qui est d'une ortance crucida, en appuyant ma participation à La Journée Terry Fox 2022.

REJOIGNEZ NOTRE ÉQUIPE

8

(f) Y (in @

#### https://fr.terryfox.ca/3107/page/26237

Cliquez sur le bouton ci-dessous, pour créer votre mot de passe et commencer à collecter des fonds!

Une fois sur votre page, sélectionnez « Envoyer des courriels » dans le menu pour ajouter des contacts et envoyer des courriels pour solliciter des dons.

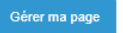

1. Nous vous recommandons de mettre en signet votre page en tant que favori pour une connexion facile au futur.

Lorsque vous recevrez le courriel de confirmation d'enregistrement de page, copiez votre lien et mettez-le en signet.

2. La meilleure façon de se connecter est avec votre page ouverte dans votre navigateur.

Cliquez sur le lien de <u>connexion</u> en haut à droite de la page.

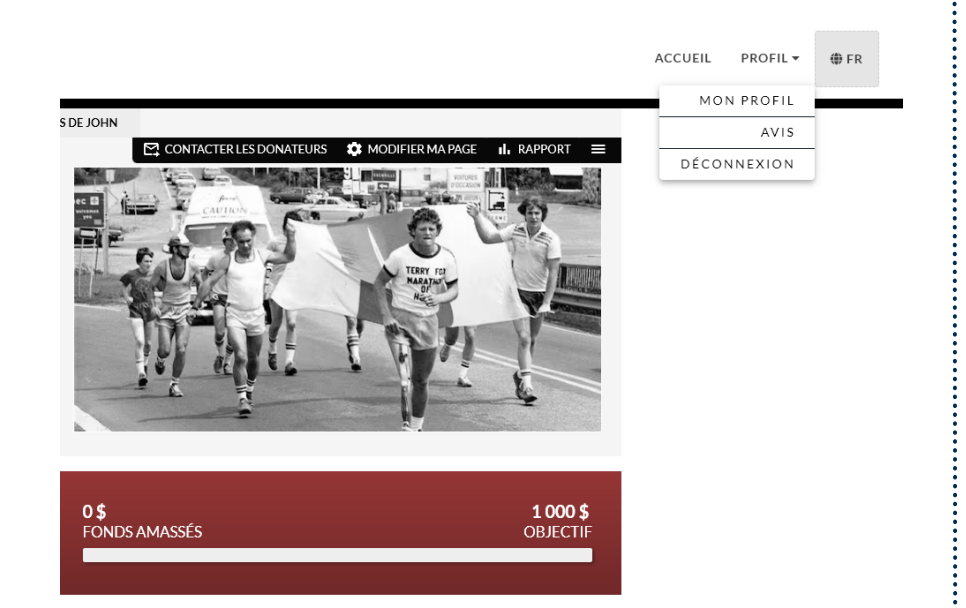

Supporteurs

3. Lorsque vous êtes connecté, vous verrez votre menu de page (la barre avec l'arrière-plan noir) en haut de l'image de couverture de votre page.

|                                                                                                    | REJOIGNEZ NOTRE ÉQUIPE                                                                                                    | <b>0 \$</b><br>FONDS AMASSÉS                    | <b>1 000 \$</b><br>OBJECTIF | 4. Suivez les étapes du guide                                                                                                    |
|----------------------------------------------------------------------------------------------------|----------------------------------------------------------------------------------------------------|-------------------------------------------------|-----------------------------|----------------------------------------------------------------------------------------------------|
|                                                                                                    | LA FORCE DE V                                                                                                    | OTRE PAGE (4/6)                                 | ~                           | Cliquez sur l'une des icônes<br>pour l'ouvrir. Vous pouvez                                                                                                    |
| 180, Terry déclarait : « Personne ne<br>mais abandonné son rêve, et je ne l<br>buez à financer la recherche sur le «<br>tance cruciale, en appuyant ma part<br>ranee TerryFox #JeNabandonneJan                                                                                                    | dira jamais de moi que j'ai abandonné. » Il<br>e ferai pas non plus. S'il vous plaît,<br>sancer au Canada, qui est d'une<br>iccipation à La Journée Terry Fox 2022.<br>nais | Supporteur<br>John's fundralser                 | 5 Tout visualiser 4         | A) Ajoutez une image à votre                                                                                                    |
|                                                                                                    |                                                                                                    |                                                 |                             | page<br>B) Aiouter un message                                                                                                    |
| ۲                                                                                                    | LA FORCE DE V                                                                                                    | OTRE PAGE (4/6)                                 | ^ ^                         | personnalisé                                                                                                    |
|                                                                                                    |                                                                                                    |                                                 |                             | C) Faire un don                                                                                                    |
| Créez votre page de collecte de                                                                                                    | fonds personnelle                                                                                                    |                                                 | BIEN JOUÉ !                 | D) Partagez votre page sur les                                                                                                    |
| Ajouter une image personnalis                                                                                                    | ée à votre page de collecte de fonds                                                                                                    |                                                 | BIEN JOUÉ !                 | réseaux sociaux                                                                                                    |
| Ajouter un message personnali                                                                                                    | sé à votre page de collecte de fonds                                                                                                    |                                                 | BIEN JOUÉ !                 | E) Téléchargez vos contacts e                                                                                                    |
| P Faites un don à votre page pour                                                                                                    | r gagner un badge sur la page d'accueil de la col                                                                                                    | lecte de fonds montrant votre soutien           | FAIRE UN DON                | envoyez des e-mails de                                                                                                    |
| Partagez votre page sur les rése                                                                                                    | eaux sociaux pour commencer à amasser plus d                                                                                                    | l'argent                                        | PARTAGER                    | collecte de fonds                                                                                                    |
|                                                                                                    |                                                                                                    |                                                 |                             |                                                                                                    |
| leiechargez et envoyez vos isto                                                                                                    |                                                                                                    |                                                 | DIENJOUE :                  |                                                                                                    |
|                                                                                                    |                                                                                                    |                                                 |                             |                                                                                                    |
|                                                                                                    |                                                                                                    |                                                 |                             |                                                                                                    |
|                                                                                                    |                                                                                                    |                                                 |                             | 5 Cliquez sur «Modifier ma                                                                                                    |
|                                                                                                    |                                                                                                    |                                                 |                             | page» dans votre menu de                                                                                                    |
| lodifier ma page                                                                                                    |                                                                                                    |                                                 |                             | page pour aiouter une image                                                                                                    |
| Ma page est bilingue                                                                                                    |                                                                                                    | )                                               |                             | une description de page.                                                                                                    |
|                                                                                                    |                                                                                                    |                                                 |                             | Dans cet espace, vous pouvez                                                                                                    |
| Équipe<br>Terry Fox Run Team Modifier                                                                                                    |                                                                                                    |                                                 |                             | 1 / I                                                                                                    |
| Équipe<br>Terry Fox Run Team Modifier<br>Nom de la page                                                                                                    |                                                                                                    | Objectif de la collecte de fonds                |                             | aussi                                                                                                    |
| Équipe<br>Terry Fox Run Team Modifier<br>Nom de la page<br>EN John's fundraiser                                                                                                    |                                                                                                    | Objectif de la collecte de fonds 1000\$         |                             | aussi                                                                                                    |
| Équipe<br>Terry Fox Run Team Modifier<br>Nom de la page<br>EN John's fundraiser<br>FR La collecte de fonds de John<br>Intitulez votre page de collecte de                                                                                                    | ≘ fonds.                                                                                                    | Objectif de la collecte de fonds                |                             | aussi<br>A) Rendre votre page bilingue                                                                                                    |
| Équipe<br>Terry Fox Run Team Modifier<br>Nom de la page<br>EN John's fundraiser<br>IR La collecte de fonds de John<br>Initulez votre page de collecte de<br>https://fr.terryfox.ca/page.johns-fund<br>Utiliser l'image et la vidéo de la collect                                                                                                    | e fonds.<br>raiser <i>Modifier</i><br>e de fonds <b>@</b>                                                                                                    | Objectif de la collecte de fonds                |                             | aussi<br>A) Rendre votre page bilingue<br>B) rejoindre, laisser ou créer                                                                                                    |
| Equipe<br>Terry Fox Run Team Modifier<br>Nom de la page<br>EN John's fundraiser<br>FR La collecte de fonds de John<br>Intitulez votre page de collecte de<br>https://fr.terryfox.ca/page/johns-fund<br>Utiliser l'image et la vidéo de la collect                                                                                                    | e fonds.<br>raiser <i>Modifier</i><br>e de fonds <b>@</b><br>de fonds <b>@</b>                                                                                              | Objectif de la collecte de fonds                |                             | aussi<br>A) Rendre votre page bilingue<br>B) rejoindre, laisser ou créer<br>une équipe                                                                                                    |
| Équipe<br>Terry Fox Run Team Modifier<br>Nom de la page<br>EN John's fundraiser<br>FR La collecte de fonds de John<br>Intitulez votre page de collecte di<br>https://fr.terryfox.ca/page/johns-fund<br>Utiliser l'image et la vidéo de la collect<br>Utiliser le texte decriptif de la collecte                                                                                                    | e fonds.<br>raiser <i>Modifier</i><br>e de fonds <b>@ @</b><br>de fonds <b>@ @</b>                                                                                          | Objectif de la collecte de fonds                |                             | aussi<br>A) Rendre votre page bilingue<br>B) rejoindre, laisser ou créer<br>une équipe<br>C) Modifier le nom de votre                                                                                                    |
| Équipe<br>Terry Fox Run Team Modifier<br>Nom de la page<br>IN John's fundraiser<br>IR La collecte de fonds de John<br>Intitulez votre page de collecte de<br>https://fr.terryfox.ca/page/johns-fund<br>Utiliser l'Image et la vidéo de la collecte<br>Utiliser le texte decriptif de la collecte                                                                                                    | e fonds.<br>raiser <i>Modiñer</i><br>e de fonds <b>O</b><br>de fonds <b>O</b><br><b>O</b><br>Annuler<br>Saur                                                                | Objectif de la collecte de fonds 1000\$ egarder | Supprimer                   | aussi<br>A) Rendre votre page bilingue<br>B) rejoindre, laisser ou créer<br>une équipe<br>C) Modifier le nom de votre<br>page                                                                                                    |
| Èquipe<br>Terry Fox Run Team Modifier<br>Nom de la page<br>Nom de la page<br>R La collecte de fonds de John<br>Intitulez votre page de collecte de<br>hutsu//r.terryfox.ca/page/johns-fund<br>Utiliser l'image et la vidéo de la collect<br>Utiliser le texte decriptif de la collecte                                                                                                    | e fonds.<br>raiser Modifier<br>e de fonds O<br>de fonds O<br>Z<br>Annuler<br>Sau                                                                                            | Objectif de la collecte de fonds                | Supprimer                   | <ul> <li>aussi</li> <li>A) Rendre votre page bilingue</li> <li>B) rejoindre, laisser ou créer<br/>une équipe</li> <li>C) Modifier le nom de votre<br/>page</li> <li>D) Modifier votre objectif de</li> </ul>                                                                                                    |
| Équipe<br>Terry Fox Run Team Modifier<br>Nom de la page<br>EN John's fundraiser<br>FR La collecte de fonds de John<br>Intitulez votre page de collecte di<br>https://fr.terryfox.ca/page/johns-fund<br>Utiliser l'image et la vidéo de la collect<br>Utiliser le texte decriptif de la collecte                                                                                                    | e fonds.<br>raiser <i>Modifier</i><br>e de fonds <b>@ @</b><br>de fonds <b>@ @</b><br>Annuler Sav                                                                           | Objectif de la collecte de fonds 1000\$         | Supprimer                   | <ul> <li>aussi</li> <li>A) Rendre votre page bilingue</li> <li>B) rejoindre, laisser ou créer<br/>une équipe</li> <li>C) Modifier le nom de votre<br/>page</li> <li>D) Modifier votre objectif de<br/>collecte de fonds</li> </ul>                                                                                         |
| Équipe<br>Terry Fox Run Team Modifier<br>Nom de la page<br>IN John's fundraiser<br>IR La collecte de fonds de John<br>Intitulez votre page de collecte de<br>https://fr.terryfox.ca/page/johns-fund<br>Utiliser l'Image et la vidéo de la collecte<br>Utiliser le texte decriptif de la collecte                                                                                                    | e fonds.<br>raiser Modifier<br>a de fonds O<br>de fonds O<br>C<br>Annuler<br>Sau                                                                                            | Objectif de la collecte de fonds                | Supprimer                   | <ul> <li>aussi</li> <li>A) Rendre votre page bilingue</li> <li>B) rejoindre, laisser ou créer<br/>une équipe</li> <li>C) Modifier le nom de votre<br/>page</li> <li>D) Modifier votre objectif de<br/>collecte de fonds</li> <li>E) Modifier ou créer votre lien</li> </ul>                                                |
| Équipe<br>Terry Fox Run Team Modifier<br>Nom de la page<br>Nom de la page<br>Nom de la p | e fonds.<br>raiser Modifier<br>e de fonds O<br>de fonds O<br>Z<br>Annuler<br>Sau                                                                                            | Objectif de la collecte de fonds                | Supprimer                   | <ul> <li>aussi</li> <li>A) Rendre votre page bilingue</li> <li>B) rejoindre, laisser ou créer<br/>une équipe</li> <li>C) Modifier le nom de votre<br/>page</li> <li>D) Modifier votre objectif de<br/>collecte de fonds</li> <li>E) Modifier ou créer votre lien<br/>personnalisé de votre page</li> </ul>                 |
| Équipe<br>Terry Fox Run Team Modifier<br>Nom de la page<br>EN John's fundralser<br>FR La collecte de fonds de John<br>Intitulez votre page de collecte di<br>https://fr.terryfox.ca/page/johns-fund<br>Utiliser l'Image et la vidéo de la collect<br>Utiliser le texte decriptif de la collecte                                                                                                    | e fonds.<br>raiser <i>Modifier</i><br>e de fonds • • • • •<br>de fonds • • • • • •<br>Annuler Sav                                                                           | Objectif de la collecte de fonds                | Suprimer                    | <ul> <li>aussi</li> <li>A) Rendre votre page bilingue</li> <li>B) rejoindre, laisser ou créer<br/>une équipe</li> <li>C) Modifier le nom de votre<br/>page</li> <li>D) Modifier votre objectif de<br/>collecte de fonds</li> <li>E) Modifier ou créer votre lien<br/>personnalisé de votre page<br/>personnelle</li> </ul> |
| Équipe<br>Terry Fox Run Team Modifier<br>Nom de la page<br>IN John's fundralser<br>FR La collecte de fonds de John<br>Intitulez votre page de collecte de<br>https://fr.terryfox.ca/page.johns-fund<br>Utiliser l'Image et la vidéo de la collect<br>Utiliser le texte decriptif de la collecte                                                                                                    | e fonds.<br>raiser Modifier<br>e de fonds •<br>de fonds •<br>Annuter Sav                                                                                                    | Objectif de la collecte de fonds                | Suprimer                    | <ul> <li>aussi</li> <li>A) Rendre votre page bilingue</li> <li>B) rejoindre, laisser ou créer<br/>une équipe</li> <li>C) Modifier le nom de votre<br/>page</li> <li>D) Modifier votre objectif de<br/>collecte de fonds</li> <li>E) Modifier ou créer votre lien<br/>personnalisé de votre page<br/>personnelle</li> </ul> |

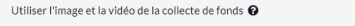

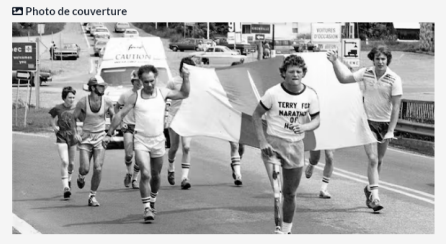

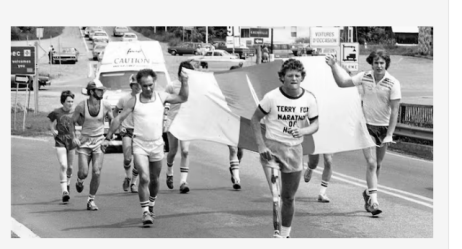

55

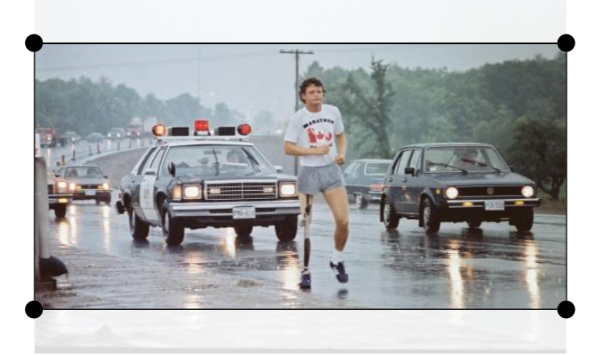

a, (&) (₩, 🖉 🟠 🔲 🗰 🗗

Utiliser le texte decriptif de la collecte de fonds 💡

È À propos

Police - 1, B / ↔ A, M, Ξ, Ξ Ξ ↔ M, -

In 1980, Terry said, "Nobody is ever going to call me a quitter." He never quit on his dream, and neither will I. Please help fund critical cancer research in Canada by supporting my participation in the 2022 Terry Fox Run.

#TerryFoxRun #ImNotAQuitter

### $\mathsf{Police} \cdot \mathsf{rT}_{\downarrow} \quad \mathsf{I}_{\downarrow} \quad \mathsf{B} \quad I \quad \Leftrightarrow \quad \mathsf{A}_{\downarrow} \quad \underrightarrow{\basel{eq:police}}_{\downarrow} \quad \boxdot \quad \fbox{\basel{eq:police}}_{\downarrow} \quad \rightleftarrows \quad e^{\circ}_{\downarrow} \quad \underrightarrow{\basel{eq:police}}_{\downarrow} \quad \mathsf{T}_{\mathsf{s}}$

En 1980, Teny déclarait : « Personne ne dira jamais de moi que j'ai abandonné. » Il n'a jamais abandonné son rêve, et je ne le ferai pas non plus. Sil yous plait contribuez à financer la recherche sur le cancer au Canada, qui est d'une importance <u>cruciale, en appuyant</u> ma participation à La <u>Journée</u> Teny Fox 2022. #JourneeTenyFox #JeNabandonne.Jamais

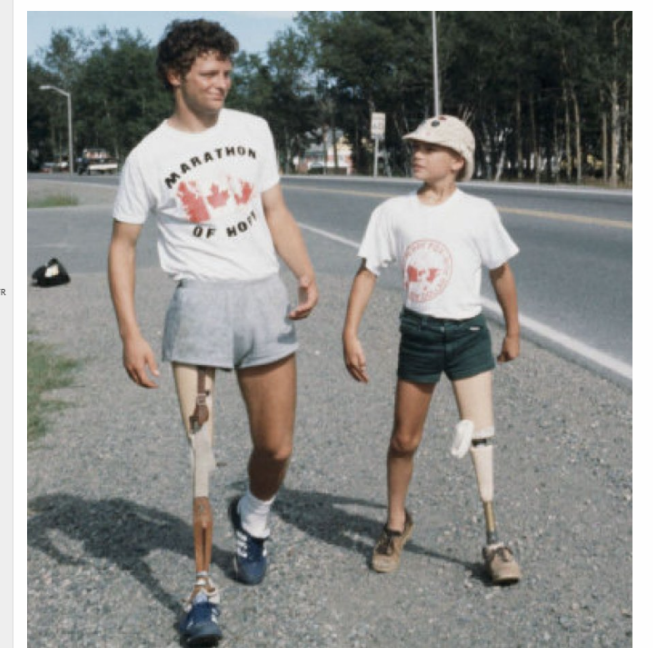

6. Basculez le bouton à côté pour utiliser une image pour remplacer l'image en noir et blanc par défaut de Terry.

Vous pouvez également ajouter une vidéo YouTube, Vimeo ou Twitch dans cet espace.

Votre image doit avoir un rapport d'aspect 2: 1 (une forme rectangulaire).

Vous pouvez explorer les différents filtres pour définir l'apparence et la sensation!

7. Faites basculer le bouton pour modifier le message de la page par défaut sur votre page.

Vous pouvez également ajouter une image de n'importe quelle forme dans l'espace de description de la page. C'est aussi responsif sur mobile!

Cliquez sur <u>Enregistrer</u> pour terminer vos modifications.

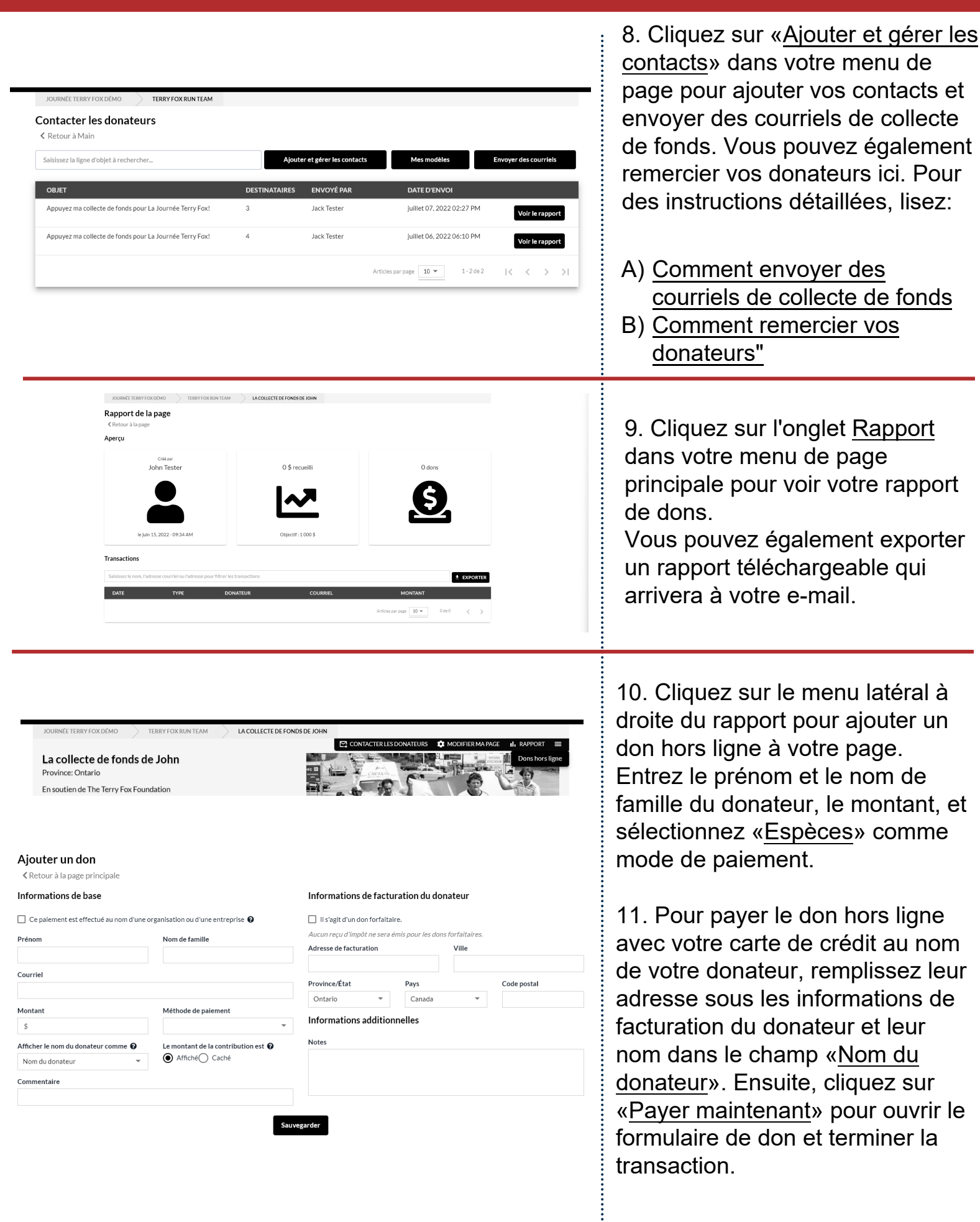

| RRY FOX RUN TEAM                                                                                                    |                                                                                                    |                                                                                                    | 1001 000511                       |
|----------------------------------------------------------------------------------------------------|----------------------------------------------------------------------------------------------------|----------------------------------------------------------------------------------------------------|-----------------------------------|
|                                                                                                    | COLLECTE DE FONDS DE JOHN                                                                                                    |                                                                                                    | AVIS                              |
|                                                                                                    |                                                                                                    |                                                                                                    | DÉCONNEXION                       |
| 0.054                                                                                                    |                                                                                                    |                                                                                                    |                                   |
| ROFIL                                                                                                    | Mon profil                                                                                                    |                                                                                                    |                                   |
| nètres                                                                                                    | Titre Prénom                                                                                                    | Nom de famille                                                                                                    |                                   |
| écurrents                                                                                                    | - John                                                                                                    | Tester                                                                                                    |                                   |
| fiscaux                                                                                                    | Courriel                                                                                                    |                                                                                                    |                                   |
|                                                                                                    |                                                                                                    |                                                                                                    |                                   |
|                                                                                                    | Modification de mot de passe<br>Requis seulement si vous voulez changer de mot de passe                                                                                                    |                                                                                                    |                                   |
|                                                                                                    | Mot de passe actuel                                                                                                    |                                                                                                    |                                   |
|                                                                                                    | Nouveau mot de passe                                                                                                    | Confirmer le mot de passe                                                                                                    |                                   |
|                                                                                                    |                                                                                                    |                                                                                                    |                                   |
|                                                                                                    |                                                                                                    |                                                                                                    |                                   |
|                                                                                                    | Authentification multi-facteurs<br>Ajoutez une couche de sécurité supplémentaire pour protéger votre compte                                                                                                    |                                                                                                    |                                   |
|                                                                                                    | Utiliser l'authentification multi-facteurs                                                                                                    |                                                                                                    |                                   |
|                                                                                                    |                                                                                                    |                                                                                                    |                                   |
|                                                                                                    |                                                                                                    | Annuler Sauvegarder                                                                                                    |                                   |
|                                                                                                    |                                                                                                    |                                                                                                    |                                   |
| Mes reçus                                                                                                    |                                                                                                    |                                                                                                    |                                   |
| Date :                                                                                                    | Montant Total : 0,00 \$                                                                                                    | Nun                                                                                                    | néro de référence                 |
|                                                                                                    | La Journée Terry Fox                                                                                                    |                                                                                                    |                                   |
|                                                                                                    |                                                                                                    |                                                                                                    | Obtenir un reçu                   |
| and the second second                                                                                                    |                                                                                                    |                                                                                                    |                                   |
| and a state of the second                                                                                                    |                                                                                                    |                                                                                                    |                                   |
| TROUVER UN SIT                                                                                                    | E DE LA JOURNÉE                                                                                                    |                                                                                                    |                                   |
| Q Montreal                                                                                                    | × RECHERCHE                                                                                                    | Toutes les provinces 🔻 Montant le pl                                                                                                    | us élevé amassé 💌 Tout afficher 💌 |
|                                                                                                    | A AN ALLA                                                                                                    |                                                                                                    |                                   |
| Grite Pa                                                                                                    |                                                                                                    | and the second second s |                                   |
| La Journée Terry Fox M<br>Ensoutien de La Journée Terry                                                                                                    | Iontréal<br>Fox pour la recherche sur                                                                                                    | t Montréal-Ouest<br>erv Fox pour la recherche sur                                                                                                    |                                   |
| La Journée Terry Fox M<br>Ensoutien de La Journée Terry<br>le cancer.                                                                                                    | Iontréal<br>Fox pour la recherche sur<br>Bartéal                                                                                                    | c Montréal-Ouest<br>erry Fox pour la recherche sur                                                                                                    |                                   |
| La Journée Terry Fox M<br>Ensoutien de La Journée Terry<br>le cancer.                                                                                                    | Iontréal<br>(Fox pour la recherche sur<br>(4)     La Journée Terry Fox<br>En soutien de La Journée Te<br>le cancer.       44     ■18 SEPT.     \$0     2                                                                                                    | CMontréal-Ouest<br>erry Fox pour la recherche sur<br>11 11 11 11 11 11 11 11 11 11 11 11 11                                                                                                    |                                   |
| La Journée Terry Fox M<br>Ensoutien de La Journée Terr<br>le cance:<br>S48,266<br>FONDS AMASSES                                                                                                    | Iontréal<br>(Fox pour la recherche sur<br>Reus     La Journée Terry Fox<br>Isoutien de La Journée Terry Fox<br>Isoutien de La Journée Terry Fox<br>Isoutien de La Journée Terry Fox<br>Isoutien de La Journée Terry Fox<br>Isoutien de La Journée Terry Fox                                                                                                    | CMontréal-Ouest<br>erry Fox pour la recherche sur<br>1 ATEURS<br>1 1000                                                                                                    |                                   |
| La Journée Terry Fox M<br>En soutien de La Journée Terry<br>le cance:<br>\$48,266<br>FONDS AMASSÉ                                                                                                    | Image: State State | C Montréal-Ouest         erry Fox pour la recherche sur         1         11         11 B SEPT.         Atteurs                                                                                                    |                                   |
| La Journée Terry Fox M<br>Ensoutien de La Journée Terr<br>le cance.<br>\$48,266<br>FONDS AMASSES                                                                                                    | Antréal       Image: State State                       | CMONTréal-Ouest         erry Fox pour la recherche sur         1         LTEURS         # 18 SEPT.         vébec                                                                                                    |                                   |
| La Journée Terry Fox M<br>Ensoutien de La Journée Terr<br>le cancer.<br>\$48,266<br>FONDS AMASSÉS                                                                                                    | Antréal       Image: State of the state of the state of                        | c Montréal-Ouest         erry Fox pour la recherche sur         21<br>IATEURS         at 18 SEPT.         uébec                                                                                                    |                                   |
| La Journée Terry Fox N<br>En soutien de La Journée Terr<br>le cancer.<br>\$48,266<br>FONDS AMASSÉS DONT<br>Que                                                                                                    | Antréal       Fox pour la recherche sur         Vex pour la recherche sur       La Journée Terry Fox         Bag       18 SEPT.         Vex       Fox Dott And et J. Journée Terry Fox         Contréal       Fox Journée de La Journée Terry Fox         Bag       18 SEPT.         vex       Fox Journée de La Journée Terry Fox         Pour pour la recherche sur       Fox Journée de La Journée Terry Fox         Res       Fox Journée de La Journée Terry Fox         Pour pour la recherche sur       Fox Journée de La Journée Terry Fox         Res       Fox Journée de La Journée Terry Fox         Res       Fox Journée de La Journée Terry Fox         Res       Fox Journée de La Journée Terry Fox         Res       Fox Journée de La Journée Terry Fox         Res       Fox Journée de La Journée Terry Fox         Res       Fox Journée de La Journée Terry Fox         Res       Fox Journée de La Journée Terry Fox         Res       Fox Journée de La Journée de La Jour                                                                                                    | C Montréal-Ouset<br>erry fox pour la recherche sur<br>A1<br>METURIS<br>■ 18 SEPT.<br>Méter                                                                                                    |                                   |
| La Journée Terry Fox N<br>En soutien de La Journée Terr<br>le cancer.<br>\$48,266<br>Fondos Andassés Donat<br>Quét                                                                                                    | Antréal         y Fox pour la recherche sur         Pdus         1 18 SEPT.         24 20 20 20 20 20 20 20 20 20 20 20 20 20                                                                                                    | Image: A constraint of the constraint of the constrai                                |                                   |
| La Journée Terry Fox M<br>En soutien de La Journée Terry<br>La Addresses<br>S48,266<br>FONDS AMASSES<br>DONAT<br>Que<br>Control Control Control Control<br>DONAT                                                                                                    | Anntréal         YFox pour la recherche sur         Pdus         ■18 SEPT.         Pdus         ac                                                                                                    | <pre>c Montréal-Ouest erry fox pour la recherche sur at 1 at Eurs webec </pre>                                                                                                    |                                   |
| La Journée Terry Fox M<br>Ensoutien de La Journée Terr<br>le cancer.<br>\$48,266<br>FONDS AMASSÉS DONAT<br>QUÉ                                                                                                    | Anntréal         YEOR pour la recherche sur         Pét la         ■18 SEPT.         Re                                                                                                    | <pre>c Montréal-Ouset erry tox pour la recherche sur A1 arteurs a*1 as SEPT. tateurs tateurs </pre>                                                                                                    | 175,000 \$                        |
| La Journée Terry Fox M<br>En soutien de Lary Journée<br>Terres<br>S48,266<br>FONDS AMASSÉS<br>SUBJECT<br>QUE<br>CONTRACTOR<br>CONTRACTOR<br>CONTRACT                                                                                                    | Antréal       Fox pour la recherche sur         Pérus <b>18 SEPT.</b> Pérus <b>18 SEPT.</b> Ret <b>18 SEPT.</b> Ret <b>18 SEPT.</b> Ret <b>18 SEPT.</b> Noutien de La Journée Terry Fox         Pous de La Journée Terry Fox         Pous de La Journée Terry Fox         Pous de La Journée Terry Fox         Pous de La Journée Terry Fox         Pous de La Journée Terry Fox         Ret         Inscription                                                                                                    | Image: Work of the set of the set o                                | 175 000 \$<br>OBJECTIF            |
| La Journée Terry Fox M<br>En soutien de La Journée Terr<br>S48,266<br>FONDS AMASSES<br>SUBJECT<br>QUE<br>CONTRAMASSES<br>CONTRAMASSES<br>CONTRAMA                                                                                                    | Antréal       Fox pour la recherche sur         Péders <ul> <li>B &amp; SEPT.</li> <li>CNDS AMASSÉS</li> <li>DAN</li> </ul> Ret <ul> <li>B &amp; SEPT.</li> <li>CNDS AMASSÉS</li> <li>DAN</li> <li>Ret</li> <li>CNDS AMASSÉS</li> <li>DAN</li> </ul> INSCRIPTION <ul> </ul>                                                                                                    | Image: Wontréal-Ouest erry fors pour la recherche sur         Image: Image: Im                                                          | 175 000 \$<br>OBJECTIF            |
| La Journée Terry Fox M<br>En soutien de La Journée Terr<br>le cance:<br>S48,266<br>FONDS AMASSÉ<br>DONAT<br>Quel                                                                                                    | Antréal       Fox pour la recherche sur         Pérus                                                                                                    | Image: Wontréal-Ouest erry fox pour la recherche sur         Image: Image: Ima                                                          | 175 000 \$<br>OBJECTIF            |
| La Journée Terry Fox M<br>En soutien de la Journée Terr<br>é cancer.<br>S48,266<br>FONDS AMASSÉS<br>DONAT<br>Que<br>One<br>Control<br>Control<br>Con | Antréal       Fox pour la recherche sur         Pérus <b>1 B SEPT.</b> Pérus <b>1 B SEPT.</b> Re <b>0 NDS AMASSÉS</b> INSCRIPTION                                                                                                    | Image: Work for the formation of the formation of the format                                | 175 000 \$<br>OBJECTIF            |
| La Journée Terry Fox N<br>En soutien de la Journée Terre<br>é cancer<br>S48,266<br>FONDS AMASSÉ<br>DONAT<br>Que                                                                                                    | Your réal       Image: Construint de la source Terre Fox         Your pour la recherche sur       Image: Construited de la source Terre Fox         Your pour la recherche sur       Image: Construited de la source Terre Fox         Your pour la recherche sur       Image: Construited de la source Terre Fox         Your pour la recherche sur       Image: Construited de la source Terre Fox         Your pour la recherche sur       Image: Construited de la source Terre Fox         Your pour la recherche sur       Image: Construited de la source Terre Fox         Your pour la recherche sur       Image: Construited de la source Terre Fox         Your pour la recherche sur       Image: Construited de la source Terre Fox         Your pour la recherche sur       Image: Construited de la source Terre Fox         Your pour la recherche sur       Image: Construited de la source Terre Fox         Your pour la recherche sur       Image: Construited de la source Terre Fox         Image: Construited de terre fox       Image: Construited de terre fox         Image: Construited de terre fox       Cliquez id         Image: Construited de terre fox       Cliquez id                                                                                                    | K Montréal-Ouest         erry Fox pour la recherche sur         *1         *1         *1 B SEPT.         *10bc                                                                                                    | 175 000 \$<br>OBJECTIF            |
| La Journée Terry Fox N<br>En sourtien de La Journée Terr<br>le cancer.<br>S48,266<br>FONDS AMASSÉS<br>ONNO<br>Quel<br>ONNO<br>Call<br>Call<br>Call<br>Call<br>Call<br>Call<br>Call<br>Cal                                                                                                    | Variation       Image: Constraint of the sum of the sum of                        | K Montréal-Ouest<br>erry Fox pour la recherche sur         11         11         11         11         11         12         13         14         15         16         17         18         18         19         10         10         11         12         13         14         14         14         15         16         17         18         18         19         10         10         11         12         12         13         14         14         15         16         16         16         17         18         19         10         10         10         11         12         13         14         14         15         16                                                                                                    | 175 000 \$<br>OBJECTIF            |
| La Journée Terry Fox N<br>La Journée Terry Fox N<br>La Soutien de La Journée Terry<br>S48,266<br>FONDS AMASSES<br>CONNT<br>Que<br>Connt<br>Connt                                                                                                    | Antréal       Image: Serie de La Serrie de La Serrie de                        | K Montréal-Ouest         Erry Fox pour la recherche sur         1         11         18 SEPT.         18 SEPT.         Utbec                                                                                                    |                                   |

12. Dans votre profil, vous pouvez modifier le nom associé à votre inscription et mettre à jour votre adresse courriel.

Vous pouvez également modifier votre mot de passe et configurer l'authentification multi-facteurs pour une sécurité de compte supplémentaire.

Accédez à vos reçus fiscaux pour vos dons personnels à l'aide du menu à gauche de la page.

**Astuce:** l'élément de menu d'accueil en haut à droite de la page directe vers la page de recherche d'emplacement du site de la journée.

Si vous éloignez de votre page (et elle n'est pas mise en signet), vous pouvez toujours y revenir en recherchant l'emplacement de votre site de Journée Terry Fox.

Le lien «<u>Cliquez ici</u>» sur la page d'emplacement du site de Journée vous emmènera directement dans votre propre page. Si vous n'êtes pas connecté, cela vous incitera à vous connecter.

Nous vous souhaitons beaucoup de succès dans vos collectes de fonds! Des questions ? Contactez-nous à tout moment à info@terryfox.org

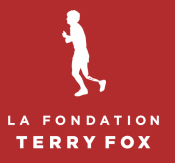